# Формирование МЧД на официальном сайте ФНС (https://m4d.nalog.gov.ru/)

На своем вебинаре от 19.06.2024 «Порядок проведения государственной экспертизы с учетом изменений в законодательстве о градостроительной деятельности Российской Федерации» ФАУ «Главгосэкспертиза» подробно рассмотрела вопросы применения МЧД (https://rutube.ru/video/private/b631fb90efe087433beda2d7afc9d6c2/?p=rb1hQQlKyPTHib7mz89L7Q)

Создать машиночитаемую доверенность (МЧД) можно через сервис ФНС — <u>Единое блокчейн</u> хранилище машиночитаемых доверенностей (https://m4d.nalog.gov.ru).

Для того чтобы сформировать и загрузить доверенности в реестр:

Перейдите в Единое блокчейн хранилище машиночитаемых доверенностей ФНС (<u>https://m4d.nalog.gov.ru/emchd/create</u>).

На панели слева выберите раздел «МЧД».

В блоке «Создать доверенность» выберите тип доверенности «Единая форма доверенности (МЧД версии 003)»

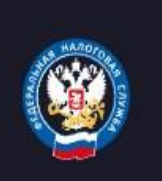

Единое блокчейн хранилище машиночитаемых доверенностей (МЧД) - распределенный реестр ФНС России

Создание и проверка доверенности в электронной форме

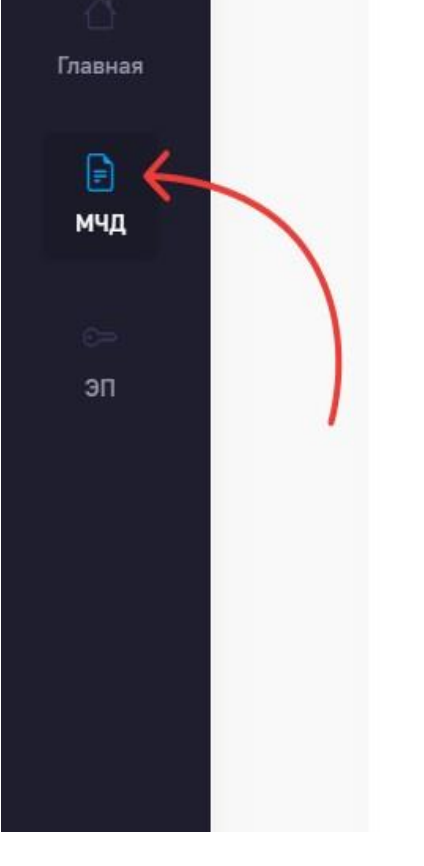

### Создать доверенность

Создание доверенности в электронной форме в машиночитаемом виде

- Единая форма доверенности (МЧД версии 003)
- Передоверие Единая форма доверенности (МЧД версии 003)
- Базовая форма доверенности (МЧД версии 002)
- Передоверие Базовая форма доверенности (МЧД версии 002)
- Электронная доверенность для налоговых органов

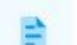

## Посмотреть довереннос

Получение полных сведений в распределенном реестре

Проверить статус довер

Получение кратких сведений

в распределенном реестре

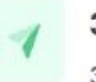

#### Загрузить в реестр

Загрузка подписанной доверенности или заявления в распределенный реестр Единое блокчейн хранилище машиночитаемых доверенностей (МЧД) - распределенный реестр ФНС России Группа электронных сервисов

T Создание доверенности

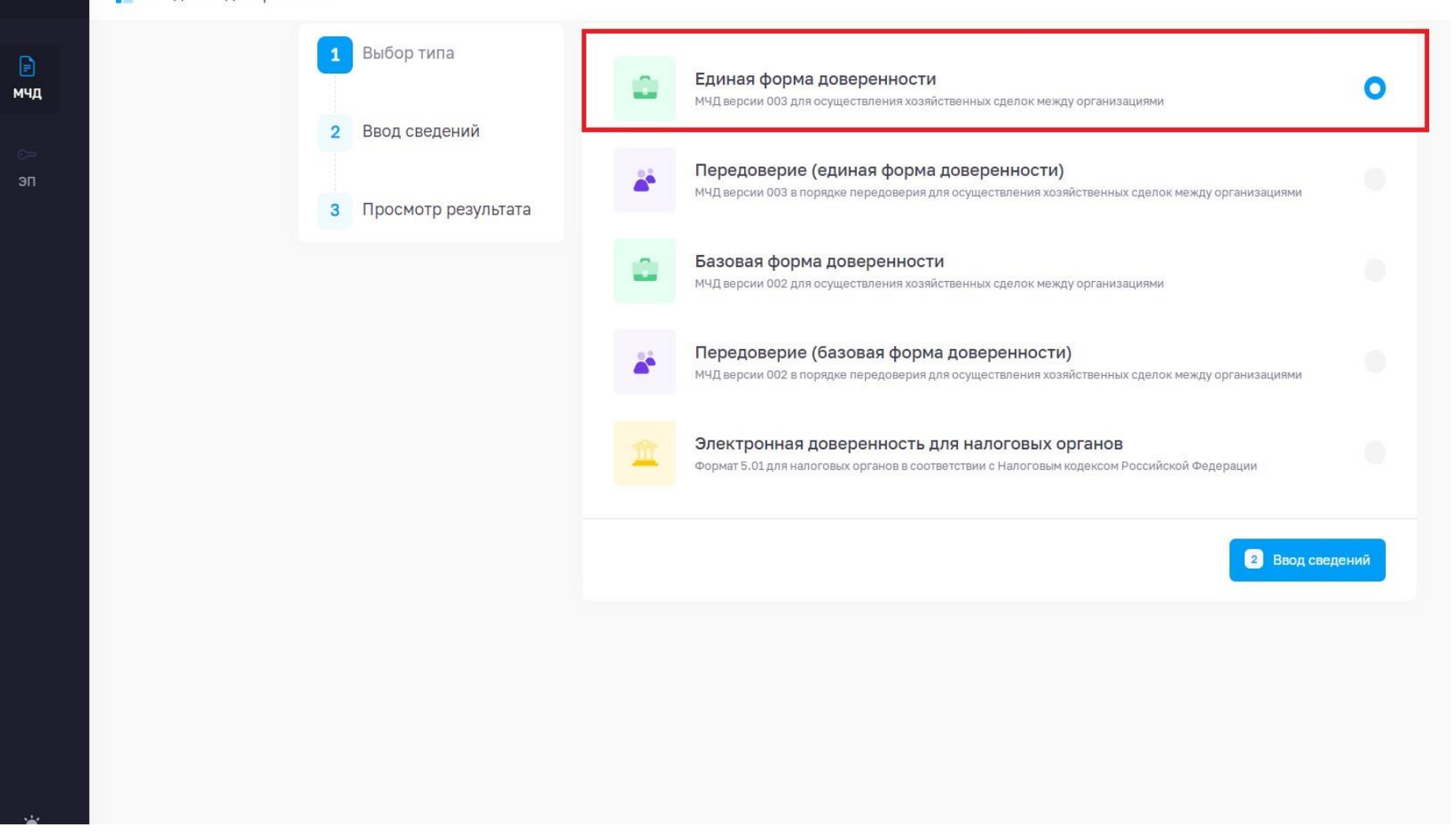

## Введите сведения о доверенности:

| Единое блокчейн хранилище машин | очитаемых доверенностей (МЧД) - распред | еленный реестр ФНС России Группа электронных сервисов                                                                             |                  |
|---------------------------------|-----------------------------------------|----------------------------------------------------------------------------------------------------|------------------|
| Создание доверенности           | 1 Выбор типа                            | 😩 Единая форма доверенности                                                                                                    |                  |
| дин                             | 2 Ввод сведений                         |                                                                                                    |                  |
| ən                              | 3 Просмотр результата                   | Сведения о доверенности                                                                                                    |                  |
|                                 | 👌 Начать сначала                        | Доверенность с возможностью отзыва.     Безотзывная доверенность оформляется у нотариуса.      Минарьный нонко ОШВ доверенность * | $\nabla$         |
|                                 |                                         | cb473abe-6198-4656-bf3b-1d4478fa0fcd<br>Чтобы сгенерировать номер автоматически, нажмите на кнопку обновления в поле ввода        | 0 (9)            |
|                                 |                                         | Внутренний номер доверенности *<br>Дата совершения (выдачи) *<br>03.07.2024 Ш Дата окончания *                                    |                  |
|                                 |                                         | Без срока действия 👔                                                                                                    |                  |
|                                 |                                         |                                                                                                    | Готово           |
|                                 |                                         | 2 Сведения о доверителе                                                                                                    | ~                |
|                                 |                                         | 3 Сведения о представителе                                                                                                    | ~                |
|                                 |                                         | 4 Сведения о передаваемых полномочиях                                                                                             | ~                |
|                                 |                                         | 5 Настройки доверенности                                                                                                    | Ŷ                |
|                                 |                                         |                                                                                                    | Следующий раздел |

«Уникальный номер GUID
 доверенности» — нажмите на
 круговые стрелки в правом краю
 строки, и номер сгенерируется
 автоматически.

«Внутренний номер
 доверенности» — введите данные,
 используемые для учета доверенности
 внутри вашей организации.

О «Дата выдачи» и

«Дата окончания» доверенности — в течение этого срока будет действовать доверенность. Если установить галочку «Без срока действия», то доверенность будет действовать в течение года.

# В разделе «Сведения о доверителе» выберите категорию доверителя.

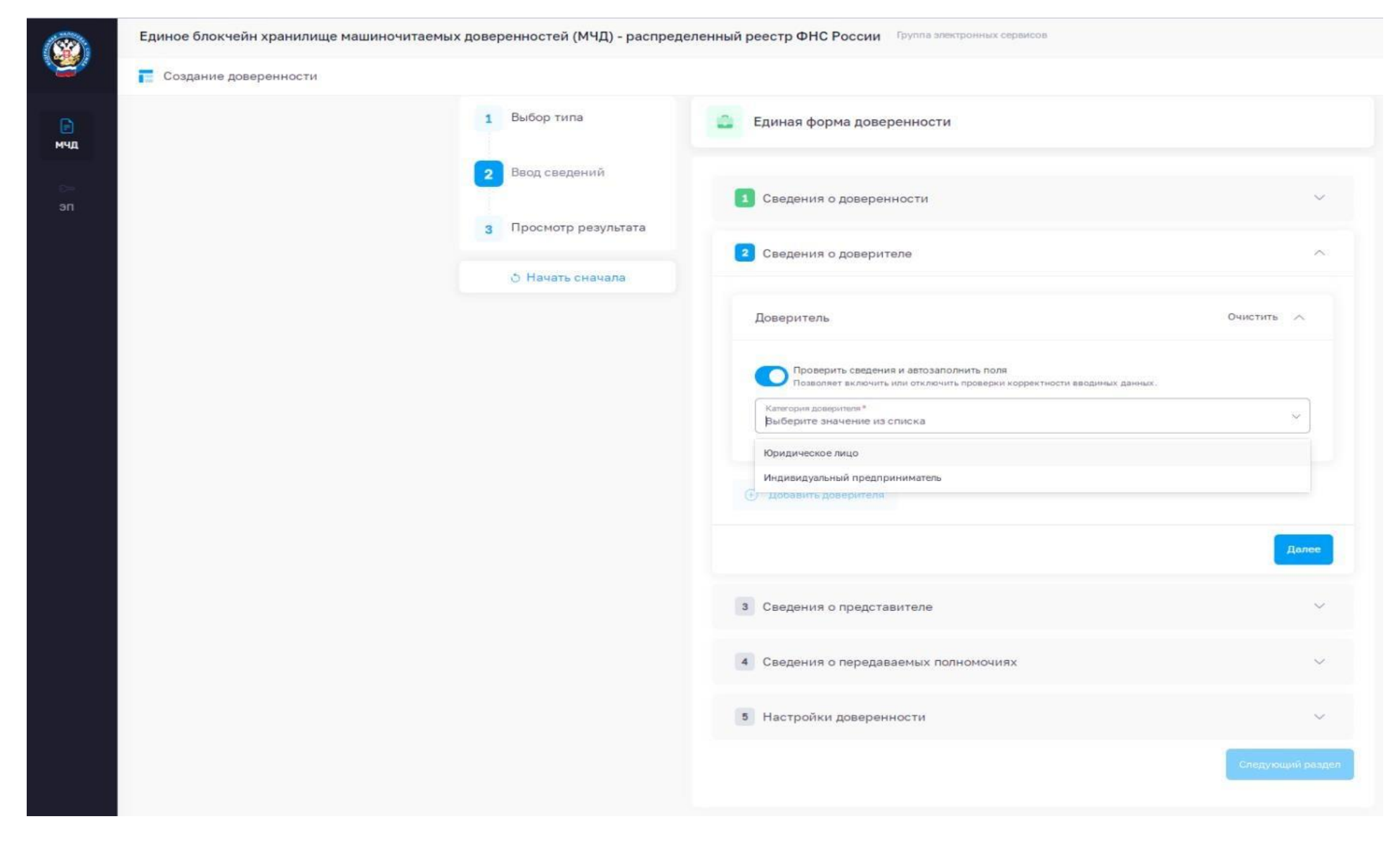

Если доверитель — организация (юр.лицо):

| 1 Выбор типа          | 🚊 Единая форма доверенности                                                                                                    |
|-----------------------|----------------------------------------------------------------------------------------------------|
| 2 Ввод сведений       | Проверить сведения и автозаполнить поля<br>Позволяет включить или отключить проверки корректности вводимых данных,<br>Категория доверитетя *                                                 |
| 3 Просмотр результата | Юридическое лицо<br>Инн*<br>Указань ИНН юр. лица И Указать КПП юр. лица И Указать ОГРН юр. лица                                                                                              |
| 👌 Начать сначала      | Наименование *<br>Заполнится автоматически                                                                                                    |
|                       | Адрес *<br>Заполнится автоматически                                                                                                    |
|                       | Код региона *<br>63                                                                                                    |
|                       | Способ ввода ЕИО: •<br>Выбрать из списка (?) При выборе позиции, ФИО и должность заполнятся из ЕГРЮЛ<br>Ввести вручную При выборе позиции, все данные необходимо заполнить в ручном режиме   |
|                       |                                                                                                    |
|                       | Далжность руководителя<br>Директор                                                                                                    |
|                       | Должность руководителя<br>Директор<br>Фанилия *<br>Указать                                                                                                    |
|                       | Должность руководителя<br>Директор<br>Фамилия *<br>Указать<br>Имя *<br>Указать<br>Отчество *<br>Указать                                                                                      |
|                       | Должность руководителя<br>Директор<br>Фанилия *<br>Указать<br>Имя *<br>Указать<br>Огнество *<br>Указать<br>Нет отчества (?)                                                                  |
|                       | Должность руководителя<br>Директор<br>Фанилия *<br>Указать<br>Иня *<br>Указать<br>Иня *<br>Указать<br>Дата рождения<br>Указать<br>СНИЛС *<br>Указать<br>ИнН *<br>Указать<br>ИнН *<br>Указать |

В появившихся полях заполните данные организации или ИП (ИНН, КПП, ОГРН/ОРНИП).

# ИНН, КПП, ОГРН/ОГРНИП появятся автоматически заполненные поля с наименованием, адресом и регионом.

#### Проверьте правильность данных!

Нажмите «Добавить ЕИО» и выберите ФИО руководителя или ручное заполнение.

# В разделе «Сведения о представителе» выберите категорию представителя.

| Единое блокчейн хранилище маш<br>реестр ФНС России | иночитаемых доверенностей (МЧД) - распределенный         | Группа электронных<br>сервисов | <b>;</b> |
|----------------------------------------------------|----------------------------------------------------------|--------------------------------|----------|
| Создание доверенности                              |                                                          |                                | 1 U      |
| 1 Выбор типа                                       | Единая форма доверенности                                |                                |          |
| 2 Ввод сведений                                    | 2 Сведения о доверителе                                  | ~                              |          |
| 3 Просмотр<br>результата                           | 3 Сведения о представителе                               | ^                              |          |
| 👌 Начать сначала                                   | Представитель                                            | ^                              |          |
|                                                    | Категория представителя •<br>Выберите значение из списка | ~                              |          |
|                                                    | Юридическое лицо                                         |                                |          |
|                                                    | Индивидуальный предприниматель                           |                                |          |
|                                                    | Физическое лицо                                          |                                |          |

Если представитель по доверенности - «Физическое лицо», то укажите следующие данные: ФИО, дату рождения, пол, СНИЛС, ИНН, данные документа, удостоверяющего личность.

| 1 Выбор типа          | Единая форма доверенности                                                                                          |
|-----------------------|----------------------------------------------------------------------------------------------------|
| 2 Ввод сведений       | 1 Сведения о доверенности                                                                                          |
| 3 Просмотр результата | 2 Сведения о доверителе                                                                                            |
| 👌 Начать сначала      | 3 Сведения о представителе Отменить                                                                                |
|                       | Представитель Очистить Отменить ∧                                                                                  |
|                       | Проверить сведения и автозаполнить поля<br>Позволяет включить или отключить проверки корректности вводимых данных. |
|                       | Категория представителя * Физическое лицо × ∨                                                                      |
|                       | Фамилия *                                                                                                    |
|                       | Имя * Отчество *                                                                                                   |
|                       | Нет отчества (?)                                                                                                   |
|                       | Дата рождения *                                                                                                    |
|                       | снилс• инн•                                                                                                    |
|                       | Документ, удостоверяющий личность •                                                                                |
|                       | Добавить представителя                                                                                             |

Если представитель по доверенности – «Юридическое лицо» или «Индивидуальный предприниматель», после заполнения ИНН, КПП, ОГРН/ОГРНИП появятся автоматически заполненные поля с наименованием, адресом и регионом. Проверьте правильность данных!

| 1 Выбор типа                       |                                                                                                    |
|------------------------------------|----------------------------------------------------------------------------------------------------|
| 1 Выбор типа                       |                                                                                                    |
|                                    | Единая форма доверенности                                                                                                    |
| 2 Ввод сведений                    | Проверить сведения и автозаполнить поля<br>Позволяет включить или отключить проверки корректности вводимых данных.                                                                        |
|                                    | Категория доверителя *<br>Юридическое лицо                                                                                                    |
| 3 Просмотр результата              | ИНН*<br>Указань ИНН юр. лица Указать КПП юр. лица Указать ОГРН юр. лица                                                                                                    |
| <ul> <li>Начать сначала</li> </ul> | Наименование *<br>Заполнится автоматически                                                                                                    |
|                                    | Agpec*                                                                                                    |
|                                    | Заполнится автоматически                                                                                                    |
|                                    | 63                                                                                                    |
|                                    | Способ ввода ЕИО: •<br>Выбрать из списка () При выборе позиции, ФИО и должность заполнятся из ЕГРЮЛ<br>Ввести вручную При выборе позиции, все данные необходимо заполнить в ручном режиме |
|                                    | Должность руководителя<br>Директор                                                                                                    |
|                                    | Фанилия *<br>Указать                                                                                                    |
|                                    | Иня *<br>Указать<br>Отчество *<br>Указать                                                                                                    |
|                                    | Нет отчества 🧭                                                                                                    |
|                                    | Дата рождения<br>Указать СНИЛС* ИНН*<br>Указать Указать                                                                                                    |
|                                    | Добавить ЕИО - единоличный<br>исполнительный орган.                                                                                                    |
|                                    | 3 Просмотр результата                                                                                                    |

9. В разделе «Сведения о передаваемых полномочиях» в поле «Состав полномочий» выберите «указать вручную», также укажите, допускается ли передоверие.

| создание доверенности |                       |                                                                                        |     |
|-----------------------|-----------------------|----------------------------------------------------------------------------------------|-----|
|                       | 1 Выбор типа          | Единая форма доверенности                                                              |     |
|                       | 2 Ввод сведений       | 1 Сведения о доверенности                                                              | ~   |
|                       | 3 Просмотр результата | 2 Сведения о доверителе                                                                | ,   |
|                       | Э Начать сначала      | 3 Сведения о представителе                                                             | ~   |
|                       |                       | Сведения о передаваемых полномочиях Очистить                                           | 7   |
|                       |                       | Д В доверенности указан один представитель, и он обладает индивидуальными полномочиями |     |
|                       |                       | Полномочия представителя, передавшего их, при передоверии не утрачиваются              |     |
|                       |                       | Состав полномочий: *                                                                   |     |
|                       |                       | Указать вручную !!! Нужно выбрать ручной режим ввода полномочий                        |     |
|                       |                       | Полномочия *                                                                           |     |
|                       |                       | Оформление передоверия: *                                                              |     |
|                       |                       | о допускается многократное (?)<br>допускается однократное (?)                          |     |
|                       |                       | не допускается 🤫                                                                       |     |
|                       |                       |                                                                                        | ово |
|                       |                       |                                                                                        |     |
|                       |                       | 5 Настройки доверенности                                                               | ~   |

| 1 Выбор типа                       | 😩 Единая форма доверенности                                                                                                    |
|------------------------------------|----------------------------------------------------------------------------------------------------|
| 2 Ввод сведений                    | Сведения о передаваемых полномочиях Очистите                                                                                                    |
| 3 Просмотр результата              | 🗘 В доверенности указан один представитель, и он обладает индивидуальными полномочиями                                                                                                    |
| 💍 Начать сначала                   | Полномочия представителя, передавшего их, при передоверии не утрачиваются                                                                                                    |
|                                    | Состав полномочий: *                                                                                                    |
|                                    | Выступать в качестве Заявителя (или Заявителя и Плательшика), при обрашении в ГАУ СО                                                                                                    |
| Указать передаваемые<br>полномочия | <ul> <li>"Государственная экспертиза проектов в строительстве", с заявлением на проведение государственной **экспертизы результатов инженерных изысканий** по объекту: «указать наименование объекта» с правом (или без права) заключения, изменения, исполнения, расторжения договора (или муниципального контракта, или государственного контракта), с правом получения результата оказанных услуг представляемых ГАУ СО "Государственная экспертизы проектов в строительстве", с правом получать замечания и рекомендации в ходе проведения экспертизы, с правом подчить замечания и рекомендации в ходе проведения экспертизы, с правом подписания электронных документов представляемых в ГАУ СО "Государственная экспертизы, с правом подписания электронных документов представляемых в ГАУ СО "Государственная экспертизы, с правом подписания электронных документов представляемых в ГАУ СО "Государственная экспертизы, с проектов в строительстве" посредством усиленной квалифицированной электронной подписи.</li> </ul> |
| Указать передаваемые<br>полномочия | <ul> <li>"Государственная экспертиза проектов в строительстве", с заявлением на проведение государственной **экспертизы результатов инженерных изысканий** по объекту: «указать наименование объекта» с правом (или без права) заключения, изменения, исполнения, расторжения договора (или муниципального контракта, или государственного контракта), с правом получения результата оказанных услуг представляемых ГАУ СО "Государственная экспертизы проектов в строительстве", с правом получать замечания и рекомендации в ходе проведения экспертизы, с правом подписавия электронных документов представляемых В ГАУ СО "Государственная экспертиза проектов в строительстве", с правом получать замечания и рекомендации в ходе проведения экспертизы, с правом подписавия электронных документов представляемых в ГАУ СО "Государственная экспертизы, с проектов в строительстве" посредством усиленной квалифицированной электронной подписи.</li> </ul>                                                                      |

#### Единое блокчейн хранилище машиночитаемых доверенностей (МЧД) - распределенный реестр ФНС России Группа электронных сервисов

#### Создание доверенности

| <b>ДОВЕРЕННОСТЬ</b><br>2bce00-5e21-4fbb-b958-1b70e7a2b2e0<br>кого лица ; ИНН: ******* ; КПП: ******* ; ОГРН: ******** | 2 Ввод сведений       |   |
|----------------------------------------------------------------------------------------------------|-----------------------|---|
| з2bce00-5e21-4fbb-b958-1b70e7a2b2e0<br>коголища :ИНН: ******* ;КПП: ******* ; ОГРН: ************                      | 2 Ввод сведений       |   |
| кого лища ;ИНН: ******* ;КПП: ******* ; ОГРН: **********                                                              |                       | 2 |
| коголица ;ИНН: ******* ;КПП: ******* ; ОГРН: **********                                                               |                       |   |
|                                                                                                    | 3 Просмотр результата | 3 |
|                                                                                                    | 27 N° 1995 84         | - |
| та рождения:** ** ****; СНИЛС:***_***_*** **; ИНН: **********                                                         | 👌 Начать сначала      |   |
| та рождения:** **                                                                                                    | 👌 Начать сначала      |   |

| настоящей доверенностью      | уполномочивает     |
|------------------------------|--------------------|
| Сведения юридического лица / | физического лица / |

| ИП уполномоченного до | веренностью |
|-----------------------|-------------|
|-----------------------|-------------|

ИНН: \*\*\*\*\*\* ;КПП: \*\*\*\*\*\* ;

| OFPH: | *********** |  |
|-------|-------------|--|
|-------|-------------|--|

#### и наделяет полномочиями

Выступать в качестве Заявителя (или Заявителя и Плательщика), при обращении в ГАУ СО "Государственная экспертиза проектов в строительстве", с заявлением на проведение государственной \*\*экспертизы результатов инженерных изысканий\*\* по объекту: «указать наименование объекта» с правом (или без права) заключения, изменения, исполнения, расторжения договора (или муниципального контракта, или государственного контракта), с правом получения результата оказанных услуг представляемых ГАУ СО "Государственная экспертиза проектов в строительстве", с правом получать замечания и рекомендации в ходе проведения экспертизы, с правом подписания электронных документов представляемых ГАУ СО "Государственная экспертизы, с правом подписания электронных документов представляемых в ГАУ СО "Сосударственная экспертиза проектов в строительстве" посредством усиленной квалифицированной электронной подписи.

| Возможность последующего передоверия    | Указывается один и | в 3-х вариантов |
|-----------------------------------------|--------------------|-----------------|
|                                         |                    | не утрачиваются |
| Полномочия представителя, передавшего и | х, при передоверии | утрачиваются    |

Дата совершения (выдачи) 03.07.2024

Действует по 31.12.2024

О Интерактивный сервис ФНС России по обмену МЧД

() 04.07.2024 09:10 GMT+4

🔶 Назад

# Подписание и Загрузка доверенности в реестр

Выгруженный файл XML нужно подписать УКЭП руководителя. Сделать это можно при помощи программы «Просто подписать» (либо любым другим ПО: КриптоАРМ, Инструменты КриптоПРО и т.п.)

- 1. Скачиваем программу по адресу <u>http://exp31.ru/f/simplesigner100\_setup.exe</u>
- 2. Устанавливаем на компьютер.
- 3. Запускаем программу «Просто подписать»
- 4. Нажимаем кнопку «Добавить», выбираем файл для подписания (1)
- 5. Устанавливаем режим «Подписывать» (2)
- 6. Нажимаем кнопку выбора сертификата, выбираем сертификат подписи (3)
- 7. Нажимаем кнопку «Выполнить», происходит подписание. Файл открепленной подписи будет в папке подписываемого файла. (4)

| Исходные фа  | йлы               |               |        |                       |
|--------------|-------------------|---------------|--------|-----------------------|
|              |                   | 1             |        | Добавить<br>Лсключить |
| Действие     | 2                 | /             | 4      | программе             |
| Режим:       | Подписывать       |               | Вы     | полнить               |
| Сертификат:  | ФАУ "ГЛАВГОСЭКСПЕ | РТИЗА РОССИИ" |        | ыбрать                |
| Архивиро     | вать 3 🛹          | Удалить и     | Судные |                       |
| Результат вы | полнения          |               |        |                       |
|              |                   |               |        |                       |
|              |                   |               |        |                       |
|              |                   |               |        |                       |
|              |                   |               |        |                       |
|              |                   |               |        |                       |

## Далее необходимо выбрать «Загрузить в реестр», для загрузки МЧД и подписи в хранилище.

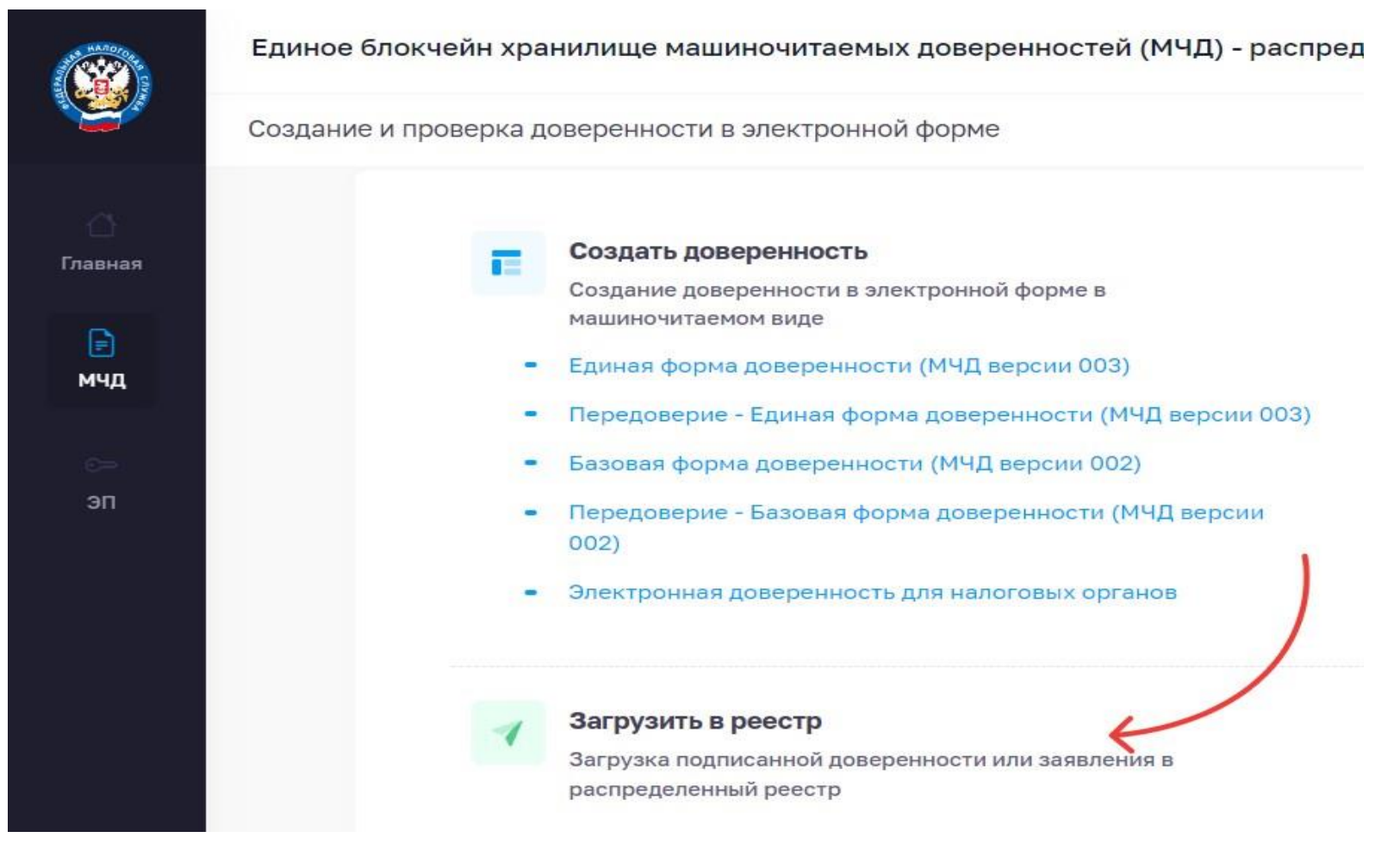

# В поле «Исходный документ» загрузите файл XML, который сохранился у вас на компьютере.

В поле «Файл с подписью» загрузите файл подписи руководителя в форматах SIG, P7S или SGN, сформированный ранее.

| Единое блокчейн хранилище г<br>реестр ФНС России | Группа электронных<br>сервисов                                                                                                    | Ţ.                                   | 2   |  |
|--------------------------------------------------|----------------------------------------------------------------------------------------------------|--------------------------------------|-----|--|
| Загрузить в распределенный                       | реестр                                                                                                    |                                      |     |  |
| 👌 Начать сначала                                 | Чтобы направить документ в распределенный реестр, приложите XML-ф<br>заявления.<br>Передаваемые документы должны быть подписаны открепленной квали<br>электронной подписью. | айл доверенности или<br>фицированной | ×   |  |
|                                                  | Объем загруженного файла                                                                                                    | 30 1                                 | мБ  |  |
|                                                  | Исходный документ*<br>Выберите файл или перетащите сюда для загрузки<br>Формат загружаемого файла – XML, максимальный размер – 1 Мб                                         |                                      |     |  |
|                                                  | Файл с подписью<br>Выберите файл или перетащите сюда для загрузки<br>Формат загружаемого файла – SIG, P7S или SGN, максимальный р.                                          | азмер – 29 Мб                        |     |  |
|                                                  |                                                                                                    | Загруз                               | ИТЬ |  |

В течение нескольких минут МЧД пройдет регистрацию в ФНС — это видно по статусу доверенности на портале. После чего ее можно применять при подписании документов от лица представителя, прикладывая номер доверенности или 2 файла (XML-файл и файл электронной подписи) в формате SIG, P7S или SGN.